```
Page 1
```

```
This file was updated on Monday, 2012-10-29 at 11:51 AM
1
 2
 3
 4
 5
   Datalist.html
6
    _____
 7
8
9
   <!DOCTYPE html>
10
   <html lang="en">
11
    <head>
      <meta charset="utf-8">
12
13
   <!--
14
15
      File: D:\H-Drive\Texts\MacDonald-HTML5\Chapter 04\Datalist.html
      from HTML5: The Missing Manual by Matthew MacDonald
16
17
      formatted by Jesse M. Heines, UMass Lowell Computer Science, heines@cs.uml.edu
      updated by JMH on October 29, 2012 at 10:59 AM
18
19
    -->
20
21
      <title>Zookeeper Form</title>
      k href="ZookeeperForm.css" rel="stylesheet">
22
23
      <style>
24
        .Label {
25
         display: inline-block;
         width: 125px;
26
27
       }
28
      </style>
29
    </head>
30
31
    <body>
32
      <h1>Zoo Keeper Application Form</h1>
33
      <form id="zooKeeperForm" action="#">
        <i>Please complete the form. Mandatory fields are marked with a </i></m>
34
35
        <fieldset>
          <legend>What's Your Favorite Animal?</legend>
36
          <datalist id="animalChoices">
37
            <span class="Label">Pick an option:</span>
38
             <select id="favoriteAnimalPreset">
39
                <option label="Alpaca" value="alpaca">
40
               <option label="Zebra" value="zebra">
41
               <option label="Cat" value="cat">
42
               <option label="Caribou" value="caribou">
43
44
               <option label="Caterpillar" value="caterpillar">
               <option label="Anaconda" value="anaconda">
45
               <option label="Human" value="human">
46
                <option label="Elephant" value="elephant">
47
               <option label="Wildebeest" value="wildebeest">
48
               <option label="Pigeon" value="pigeon">
49
                <option label="Crab" value="crab">
50
51
              </select>
            <br>
52
53
            <span class="Label">Or type it in:</span>
54
         </datalist>
55
          <input list="animalChoices" id="favoriteAnimal">
56
        </fieldset>
57
        <input type="submit" value="Submit Application">
      </form>
58
59
    </body>
60
    </html>
61
62
```

```
63
    _____
 64
     ProgressAndMeter.html
 65
     _____
 66
 67
 68
     <!DOCTYPE html>
 69
     <html lang="en">
 70
     <head>
 71
       <meta charset="utf-8">
 72
 73
     <!--
       File: D:\H-Drive\Texts\MacDonald-HTML5\Chapter 04\Datalist.html
 74
 75
       from HTML5: The Missing Manual by Matthew MacDonald
       formatted by Jesse M. Heines, UMass Lowell Computer Science, heines@cs.uml.edu
updated by JMH on October 29, 2012 at 11:22 AM
 76
 77
 78
     -->
 79
 80
       <title>Progress and Meter</title>
 81
       <style>
 82
         body {
 83
           font-family: 'Palatino Linotype', serif;
 84
         h1 {
 85
 86
           font-size: x-large;
 87
           margin-top: 20px;
           margin-bottom: 0px;
 88
 89
         }
 90
         р {
 91
           margin: 2px;
 92
         }
 93
         .separatedSection {
 94
           margin-top: 20px;
 95
         3
 96
       </style>
 97
     </head>
 98
 99
     <body>
100
       <h1>Progress Bars</h1>
       Current progress: <progress max=100 value=50>50%</progress><br>
101
       <!-- the following text is displayed if the browser does note support the HTML5 progress tag -->
102
103
       Current progress: <progress>Task in progress...</progress>
104
105
       <h1>Meters</h1>
       Your suitcase weighs: <meter min="5" max="70" value="28">28 pounds</meter><br>
106
       <!-- the following text is displayed if the browser does note support the HTML5 meter tag -->
Your suitcase weighs: <meter min="5" max="100" high="70" value="79">79 pounds</meter>*
107
108
109
       <small>* A surcharge applies to suitcases heavier than 70 pounds.</small>
110
111
       <div class="separatedSection">
         Our goal is to raise $50,000 for SLF (Save the Lemmings Foundation).
So far we've raised $14,000. <meter max="50000" value="14000"></meter>
112
113
       </div>
114
115
     </body>
     </html>
116
117
118
```

```
119
    120
    ZooKeeperForm_Original.html
121
     122
123
124
     <!DOCTYPE html>
125
     <html lang="en">
126
     <head>
127
       <meta charset="utf-8">
128
       <title>Zookeeper Form</title>
129
130
    <!--
131
      File: D:\H-Drive\Texts\MacDonald-HTML5\Chapter 04\ZooKeeperForm_Original.html
       from HTML5: The Missing Manual by Matthew MacDonald
132
      formatted by Jesse M. Heines, UMass Lowell Computer Science, heines@cs.uml.edu
updated by JMH on October 29, 2012 at 10:54 AM
133
134
135
     -->
136
137
       k href="ZookeeperForm.css" rel="stylesheet">
138
    </head>
139
140
     <body>
141
       <h1>Zoo Keeper Application Form</h1>
142
       <form action="#">
143
         <i>Please complete the form. Mandatory fields are marked with a</i> <em>*</em>
144
         <fieldset>
145
           <legend>Contact Details</legend>
           <label for="name">Name <em>*</em></label>
146
147
           <input id="name"><br>
148
           <label for="telephone">Telephone</label>
149
           <input id="telephone"><br>
           <label for="email">Email <em>*</em></label>
150
151
           <input id="email"><br>
         </fieldset>
152
153
         <fieldset>
154
155
           <legend>Personal Information</legend>
           <label for="age">Age <em>*</em></label>
156
           <input id="age"><br>
157
           <label for="gender">Gender</label>
158
           <select id="gender">
159
             <option value="female">Female</option>
160
161
             <option value="male">Male</option>
162
           </select><br>
163
           <label for="comments">When did you first know you wanted to be a zoo-keeper?</label>
           <textarea id="comments"></textarea>
164
         </fieldset>
165
166
167
         <fieldset>
168
           <legend>Pick Your Favorite Animals</legend>
           <label for="zebra"><input id="zebra" type="checkbox"> Zebra</label>
169
           <label for="cat"><input id="cat" type="checkbox"> Cat</label>
170
           <label for="anaconda"><input id="anaconda" type="checkbox"> Anaconda</label>
171
           <label for="human"><input id="human" type="checkbox"> Human</label>
<label for="elephant"><input id="elephant" type="checkbox"> Elephant</label></label>
172
173
           <label for="wildebeest"><input id="wildebeest" type="checkbox"> Wildebeest</label>
174
           <label for="pigeon"><input id="pigeon" type="checkbox"> Pigeon</label>
175
176
           <label for="crab"><input id="crab" type="checkbox"> Crab</label>
177
         </fieldset>
         <input type="submit" value="Submit Application">
178
179
       </form>
180
     </body>
181
     </html>
182
183
```

184

```
185
    ZooKeeperForm_Revised.html
186
     187
188
189
     <!DOCTYPE html>
190
     <html lang="en">
191
    <head>
192
       <meta charset="utf-8">
193
194
    <!--
195
       File: D:\H-Drive\Texts\MacDonald-HTML5\Chapter 04\ZooKeeperForm_Revised.html
196
       from HTML5: The Missing Manual by Matthew MacDonald
       formatted by Jesse M. Heines, UMass Lowell Computer Science, heines@cs.uml.edu
updated by JMH on October 29, 2012 at 10:54 AM
197
198
199
     -->
200
201
       <title>Zookeeper Form</title>
202
       k href="ZookeeperForm.css" rel="stylesheet">
203
       <script src="modernizr-1.7.min.js"></script>
204
205
       <style>
206
         textarea:required:invalid, input:required:invalid {
207
           background-color: lightyellow;
208
         }
209
       </style>
210
211
       <script>
212
         function validateComments(input) {
            if (input.value.length < 20) {
213
214
              input.setCustomValidity("You need to comment in more detail.");
215
            }
216
            else {
              // There's no error. Clear any error message.
217
218
              input.setCustomValidity("");
219
            }
          }
220
221
222
         function validateForm() {
223
           if (!Modernizr.input.required) {
224
             // The required attribute is not supported, so you need to check the
225
             // required fields yourself.
226
227
             // First, get an array that holds all the elements.
228
             var inputElements = document.getElementById("zooKeeperForm").elements ;
229
230
             // Next, move through that array, checking eaching element.
231
             for ( var i = 0; i < inputElements.length; i++ ) {</pre>
232
233
               // Check if this element is required.
               if ( inputElements[i].hasAttribute( "required" ) ) {
234
                 // If this elemnent is required, check if it has a value.
235
236
                 // If not, the form fails validation, and this function returns false.
                 if ( inputElements[i].value == "" ) {
237
238
                   alert( "Custom required-field validation failed. The form will not be submitted." );
                   return false ;
239
240
                 }
241
               }
242
             }
243
             // If you reach this point, everything worked out and the browser
244
245
             // can submit the form.
             return true;
246
247
           }
248
         3
249
       </script>
250
    </head>
```

| 251 |                                                                                                 |
|-----|-------------------------------------------------------------------------------------------------|
| 252 | <body></body>                                                                                   |
| 253 | <h1>Zoo Keeper Application Form</h1>                                                            |
| 254 | <form action="#" id="zooKeeperForm" onsubmit="return validateForm()"></form>                    |
| 255 | <i>Please complete the form. Mandatory fields are marked with a</i> <em>*</em>                  |
| 256 | <fieldset></fieldset>                                                                           |
| 257 | <legend>Contact Details</legend>                                                                |
| 258 | <label for="name">Name <em>*</em></label>                                                       |
| 259 | <pre><input autofocus="" id="name" placeholder="lane Smith" required=""/><br/></pre>            |
| 260 | <pre><label for="telenhone">Telenhone</label></pre>                                             |
| 261 | <pre>cinput id="talenhone" nlaceholder="(vvv) vvv-vvv"</pre>                                    |
| 262 | <pre>&gt;label for="cmail"&gt;Fmail zon */ (max) zak zzk zzk zzk zzk)</pre>                     |
| 263 | <pre>input id="cmail" type="cmail" required.zbr</pre>                                           |
| 264 |                                                                                                 |
| 265 |                                                                                                 |
| 205 | cfieldents                                                                                      |
| 200 | <pre>closed&gt;<br/>closed&gt;Percentline</pre>                                                 |
| 201 |                                                                                                 |
| 200 | $\sim$                                                                                          |
| 209 | The UTW 5 colored drouge is not yet currented by Firefey 16.0.1                                 |
| 270 | The numers calendar unopuowings not yet supported by Prietox 10.0.1.                            |
| 271 | The Supported by Google Chrome version 22.0.1229.94 beta-m and opera 11.01.                     |
| 272 | in Safari 5.1.7 on windows, the date type yields a spinner initialized to the current date.     |
| 273 | >                                                                                               |
| 274 | <[abe] for= birthDate >Birth Date <em>*</em>                                                    |
| 275 | <input ld="birthpate" required="" type="date"/>                                                 |
| 276 | <label for="age">Age <em>*</em></label>                                                         |
| 277 | <pre><input id="age" max="120" min="0" required="" step="0.1" type="number"/><br/></pre>        |
| 278 | <label for="gender">Gender</label>                                                              |
| 279 | <select id="gender"></select>                                                                   |
| 280 | <pre><option value="female">Female</option></pre>                                               |
| 281 | <pre><option value="male">Male</option></pre>                                                   |
| 282 |                                                                                                 |
| 283 | <label for="comments">When did you first know you wanted to be a zoo-keeper? <em>*</em></label> |
| 284 | <textarea id="comments" oninput="validateComments(this)" required=""></textarea>                |
| 285 |                                                                                                 |
| 286 |                                                                                                 |
| 287 | <fieldset></fieldset>                                                                           |
| 288 | <legend>Pick Your Favorite Animals</legend>                                                     |
| 289 | <label for="zebra"><input id="zebra" type="checkbox"/> Zebra</label>                            |
| 290 | <label for="cat"><input id="cat" type="checkbox"/> Cat</label>                                  |
| 291 | <label for="anaconda"><input id="anaconda" type="checkbox"/> Anaconda</label>                   |
| 292 | <label for="human"><input id="human" type="checkbox"/> Human</label>                            |
| 293 | <label for="elephant"><input id="elephant" type="checkbox"/> Elephant</label>                   |
| 294 | <label for="wildebeest"><input id="wildebeest" type="checkbox"/> Wildebeest</label>             |
| 295 | <label for="pigeon"><input id="pigeon" type="checkbox"/> Pigeon</label>                         |
| 296 | <label for="crab"><input id="crab" type="checkbox"/> Crab</label>                               |
| 297 |                                                                                                 |
| 298 | <input type="submit" value="Submit Application"/>                                               |
| 299 |                                                                                                 |
| 300 |                                                                                                 |
| 301 |                                                                                                 |
| 302 |                                                                                                 |
| 303 |                                                                                                 |
|     |                                                                                                 |
|     |                                                                                                 |

```
304
    _____
305
    ElementEditing.html
306
    _____
307
308
309
     <!DOCTYPE html>
310
     <html lang="en">
     <head>
311
312
       <meta charset="utf-8">
313
314
    <!--
315
      File: D:\H-Drive\Texts\MacDonald-HTML5\Chapter 04\ElementEditing.html
316
       from HTML5: The Missing Manual by Matthew MacDonald
      formatted by Jesse M. Heines, UMass Lowell Computer Science, heines@cs.uml.edu
updated by JMH on October 29, 2012 at 11:16 AM
317
318
319
     -->
320
       <title>Element Editing</title>
321
322
       <style>
323
         body {
324
           font-family: 'Palatino Linotype', serif;
325
326
         h1 {
327
           font-size: large;
328
         }
329
         div {
330
           margin-top: 15px;
331
           margin-bottom: 20px;
332
333
         button {
334
           padding: 3px;
335
         ł
336
         #editableElement {
           background: #F0F0F0;
337
338
           padding: 5px;
339
340
       </style>
341
342
       <script>
343
         function startEdit() {
344
           // Make the element editable.
           var element = document.getElementById("editableElement");
345
           element.contentEditable = true;
346
347
         function stopEdit() {
348
349
           // Return the element to normal.
           var element = document.getElementById("editableElement");
350
           element.contentEditable = false;
351
352
           // Show the markup in a message box.
alert("Your edited content: " + element.innerHTML);
353
354
        }
355
356
       </script>
357
     </head>
358
359
     <body>
       <h1>Editable &lt;div&gt; Below:</h1>
360
361
       <div id="editableElement">You can edit this text, if you'd like.</div>
362
       <div>
         <button onclick="startEdit()">Start Editing</button>
363
         <button onclick="stopEdit()">Stop Editing/button>
364
365
       </div>
366
     </body>
367
     </html>
368
369
```

```
370 _____
371
    PageEditing.html
372
    373
374
375
    <!DOCTYPE html>
376
    <html lang="en">
    <head>
377
378
       <meta charset="utf-8">
379
380
    <!--
381
      File: D:\H-Drive\Texts\MacDonald-HTML5\Chapter 04\PageEditing.html
382
       from HTML5: The Missing Manual by Matthew MacDonald
      formatted by Jesse M. Heines, UMass Lowell Computer Science, heines@cs.uml.edu
updated by JMH on October 29, 2012 at 11:16 AM
383
384
385
     -->
386
       <title>Page Editing</title>
387
388
       <style>
389
        body {
390
          font-family: 'Palatino Linotype', serif;
391
392
        h1 {
393
          font-size: large;
394
          margin-top: 20px;
395
          margin-bottom: 1px;
396
         iframe {
397
398
          width: 600px;
399
          height: 250px;
400
         3
401
        button {
          padding: 3px;
402
403
404
        #editedHTML {
405
          width: 600px;
406
          height: 250px;
          border: darkgray 2px solid;
407
          overflow: scroll;
408
409
          overflow-x: hidden;
410
        3
411
       </style>
412
       <script>
413
        function startEdit() {
414
           // Turn on design mode in the <iframe>.
          var editor = document.getElementById("pageEditor");
415
416
          editor.contentWindow.document.designMode = "on";
417
418
        function stopEdit() {
          // Turn off design mode in the <iframe>.
419
420
          var editor = document.getElementById("pageEditor");
          editor.contentWindow.document.designMode = "off";
421
422
           // Display the edited HTML (just to prove it's there).
423
           var htmlDisplay = document.getElementById("editedHTML");
424
          htmlDisplay.textContent = editor.contentWindow.document.body.innerHTML;
425
426
        3
427
       </script>
428
    </head>
429
430
    <body>
431
       <h1>Editable Page</h1>
       <iframe id="pageEditor" src="ApocalypsePage_Revised.html"></iframe></iframe></iframe>
432
433
       <div>
         <button onclick="startEdit()">Start Editing</button>
434
435
         <button onclick="stopEdit()">Stop Editing</button>
436
       </div>
```

| 437 |                             |
|-----|-----------------------------|
| 438 | <h1>Edited HTML</h1>        |
| 439 | <div id="editedHTML"></div> |
| 440 |                             |
| 441 |                             |
| 442 |                             |
| 443 |                             |
| 444 |                             |